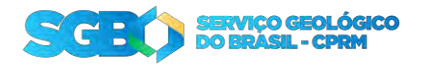

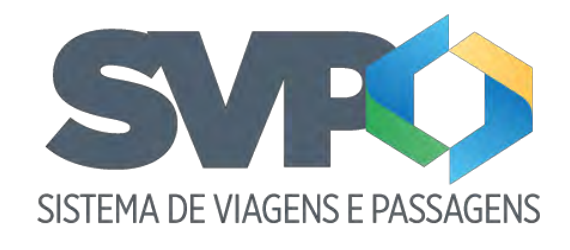

Tutorial

DECOF

1. Apresentação

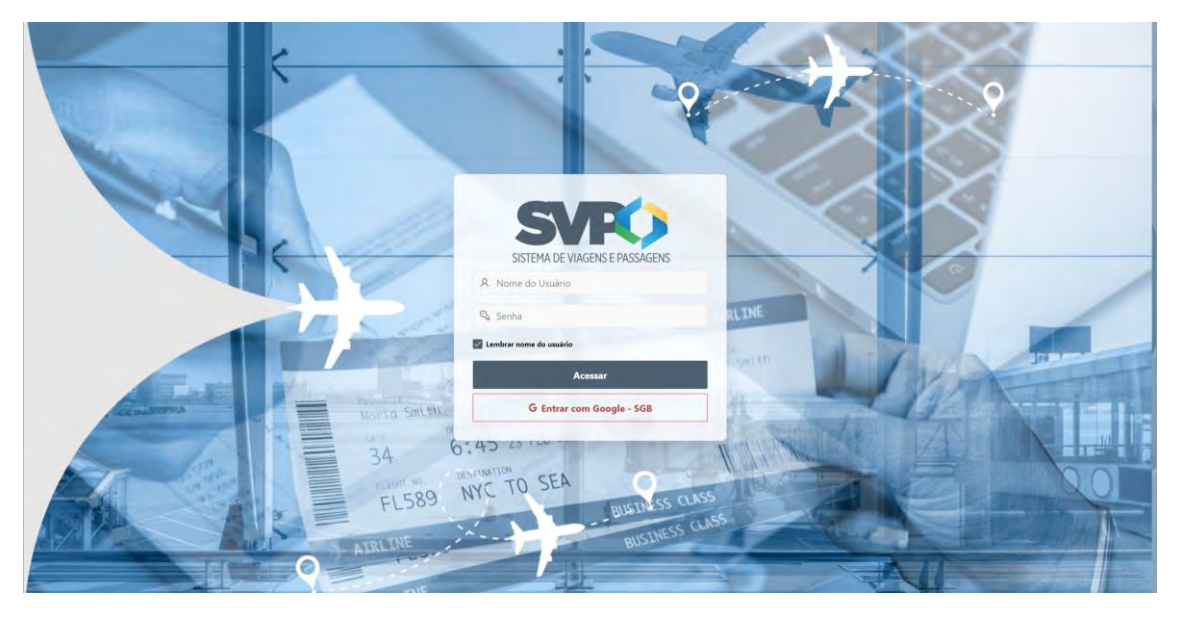

Bem-Vindo ao tutorial do sistema de viagens e passagem SVP.

Para entrar no sistema o colaborador do DECOF pode entrar com seu login e senha, entregue no cadastro do sistema, ou entrar com as credenciais do Google, clicando no botão vermelho "Entrar com Google – SGB" e autorizando o login. Em seguida será encaminhado para a "Home" do sistema.

OBS.: Todo colaborador do DECOF que for administrar o SVP, precisa ter seu email cadastrado no sistema para ter o perfil "DECOF" atribuído, caso entre no sistema sem esse perfil, o sistema irá liberar somente as telas do "solicitante".

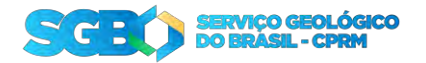

## 2. Fases da solicitação

O Processo de uma solicitação segue as seguintes fases:

- Enviada: Quando a solicitação é criada;
- Aprovada pelo chefe: Quando a chefia aprova a sua solicitação;
- Aprovada pelo chefe (ESPECIAL): Quando a solicitação é feita para uma viagem em menos de 7 dias (Urgente). Após a aprovação, é encaminhada para a diretoria;
- Aprovada pelo diretor: Aprovação da solicitação Urgente após aprovada pela chefia;
- Reservada: Quando a SEVIPA faz as reservas da sua solicitação;
- Despesas adiantadas: É feita o adiantamento das despesas pela DECOF;
- Contas prestadas: Após a viagem deve ser feito a prestação de contas na sua solicitação;
- Pendente de recolhimento de GRU: Quando houver restituição, será emitida uma GRU que ficará disponível na parte de Download na tela de solicitação. Após o pagamento da GRU, deve notificar o DECOF que a GRU foi paga para que seja concluído o processo;
- GRU pago: Ao clicar no botão "Avisar pagamento GRU". O status da solicitação é alterada e o DECOF poderá concluir o processo;
- Concluído: Em caso de reembolso ou a GRU foi paga, DECOF altera o status da solicitação para finalizar o processo;
- Devolvida: Quando houver algum erro detectado na solicitação, ela poderá ser devolvida para ser criado uma nova solicitação;

# Receletation CP (Receletation) Receletation CP (Receletation) Receletation CP (Receletation) Receletation CP (Receletation) Receletation CP (Receletation) Receletation) Receletation CP (Receletation) Receletation) Receletation CP (Receletation) Receletation) <

# 3. Home

O DECOF terá acesso as seguintes telas:

- Solicitações: Onde é listado todas as solicitações para o usuário logado;
- Novas Solicitações: Onde pode ser feito a nova solicitação de viagem;
- Adiantamento de despesas: Serão listadas as solicitações que passaram pela etapa de reserva da SEVIPA e já estão liberadas para ser feito o seu adiantamento de despesa;

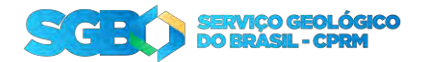

- Prestação de contas: Área do sistema onde é feita a prestação de conta da sua solicitação;
- Visualizar prestação de contas: Visualização rápida da solicitação;
- Apuração da prestação de conta: Após a viagem, o solicitante precisa entrar no sistema e fazer a sua prestação de contas da viagem em questão, após a prestação de contas a solicitação será liberada para a sua apuração e verificar se há necessidade de reembolso ou restituição;
- RAC: Acesso ao documento RAC das viagens;

### 4. Adiantamento de despesas

Após a fase de reserva das passagens pela SEVIPA, a solicitação segue para a fase de "Adiantamento de despesas" pela DECOF. É listado todas solicitações já reservadas.

### 4.1 – Filtrar pela Unidade Orçamentária

Um dos recursos disponíveis pelo Oracle Apex em seus componentes de relatório é a possibilidade de filtrar por qualquer coluna. Caso você necessite filtrar as solicitações para que apareça apenas as solicitações da sua Unidade Orçamentária. Clique em "Ações", "Filtrar". Vai aparecer uma janela e na aba "Coluna" vá até o campo "Coluna" escolha "Unidade Orçamentária", Operador "=" e ao clicar na "seta" em "Expressão" ele irá exibir os valores disponíveis para filtrar, escolha a Unidade Orçamentária desejada e clique em "Aplicar".

| = 5080                           | -                 |                |       |                   |    |             |                    |                                                     |             | 🗘 kestālar Aplicātāva 💭 🕢 🗸 | R bronocontra + |
|----------------------------------|-------------------|----------------|-------|-------------------|----|-------------|--------------------|-----------------------------------------------------|-------------|-----------------------------|-----------------|
| 요 Inicio<br>라 Viagem             | Adiantame         | ento de o      | des   | pesas             |    |             |                    |                                                     |             |                             |                 |
| ED3 DECOF                        | Qv                |                |       | Acties -          |    |             |                    |                                                     |             |                             |                 |
| \$ Adiantamento de Despesas      | Unit Soliditation | M Soliciturian | Unida | E Colunes         |    | Data Viagem | Finalidade         | Institication                                       | Solicitante |                             | Taur Atual      |
| Apuração da Prestação de Contas. | 2                 | 2364           | CEOF  | V Filme           |    | 03/03/2025  | Viagem a Trabalho  | Teste                                               | BRUND R     | DERTO FLORES DA CUNHA       | Reservada       |
| Prestação de Contas              |                   | 2363           | CEOF  | 1 Daday           | 9  | 03/03/2025  | viagem a Trabalho  | Teste                                               | BRUNC R     | JEERTO FLORES DA CUNIHA     | Reservada       |
| D inc                            | 8                 | 2361           | CEDE  | @ Formatic        | ī. | 03/03/2025  | Viagero a Trabalho | Teste                                               | BRUND R     | JEERTO FLORES DA CUNHA      | Réservada       |
| E Mac                            | 9                 | 2001           | CEDF  | 1 Grafico         |    | 27/01/2025  | Viagem a Trabalho  | teste                                               | BRUND R     | BERTO FLORES DA CUNHA       | Reservada       |
|                                  | P.                | 1925           | CEOF  | (#) denupar por   |    | 03/02/2025  | Viagem a Trabaiho  | Teste Adiantamento de Despesas 11 mais de um trecho | BRUND R     | SERTO FLORES DA CUNHA       | Reservade       |
|                                  | Q                 | 1936           | CEOF  | 🐨 Tabela Dinámica |    | 03/02/2025  | Viagem e Travalho  | Teste Adiantamento Automatico 7 ADM Centavos        | BRUNO R     | XERTO FLORES DA CUNHA       | Reservada       |
|                                  | -                 | 1925           | CEOF  | Relationo         | 1  | 03/02/2025  | Vageni a Trabalho  | Teste Adiantamento automatico 6 campo               | BRUND R     | IBERTO FLORES DA CUNHA      | Resorvada       |
|                                  | 12                | 1924           | CEOF  | 1                 |    | 03/02/2025  | Viagem a Trabatho  | Teste com adiantemento de despesas extremàtico 4    | BRUND R     | SERTO FLORES DA CUNHA       | Reservada       |
|                                  | 5                 | 1881           | CEOF  | C, razer Downioan |    | 27/01/2025  | Viagem a Trabalho  |                                                     | MAURICIC    | LOUREIRO RAMOS              | Reservada       |
|                                  | <b>A</b>          | 1861           | CEOF  | CE intrigec       |    | 30/11/2024  | Viagem a Trabalho  | teste 3                                             | EDJANE M    | ARQUES FERREIRA             | Reservada       |
|                                  | 8                 | 1061           | CÉDE  | ④ Ajuda           |    | 24/10/2024  | Vagen a Trabalho   | Preciso viajar.                                     | RASAEL N    | VES DA SILVEIRA             | Reservada       |
|                                  |                   |                |       |                   |    |             |                    |                                                     |             |                             | 18.00           |
|                                  | Releaser 1.0      |                |       |                   |    |             |                    |                                                     |             |                             |                 |

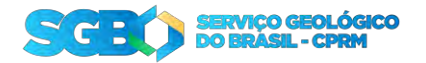

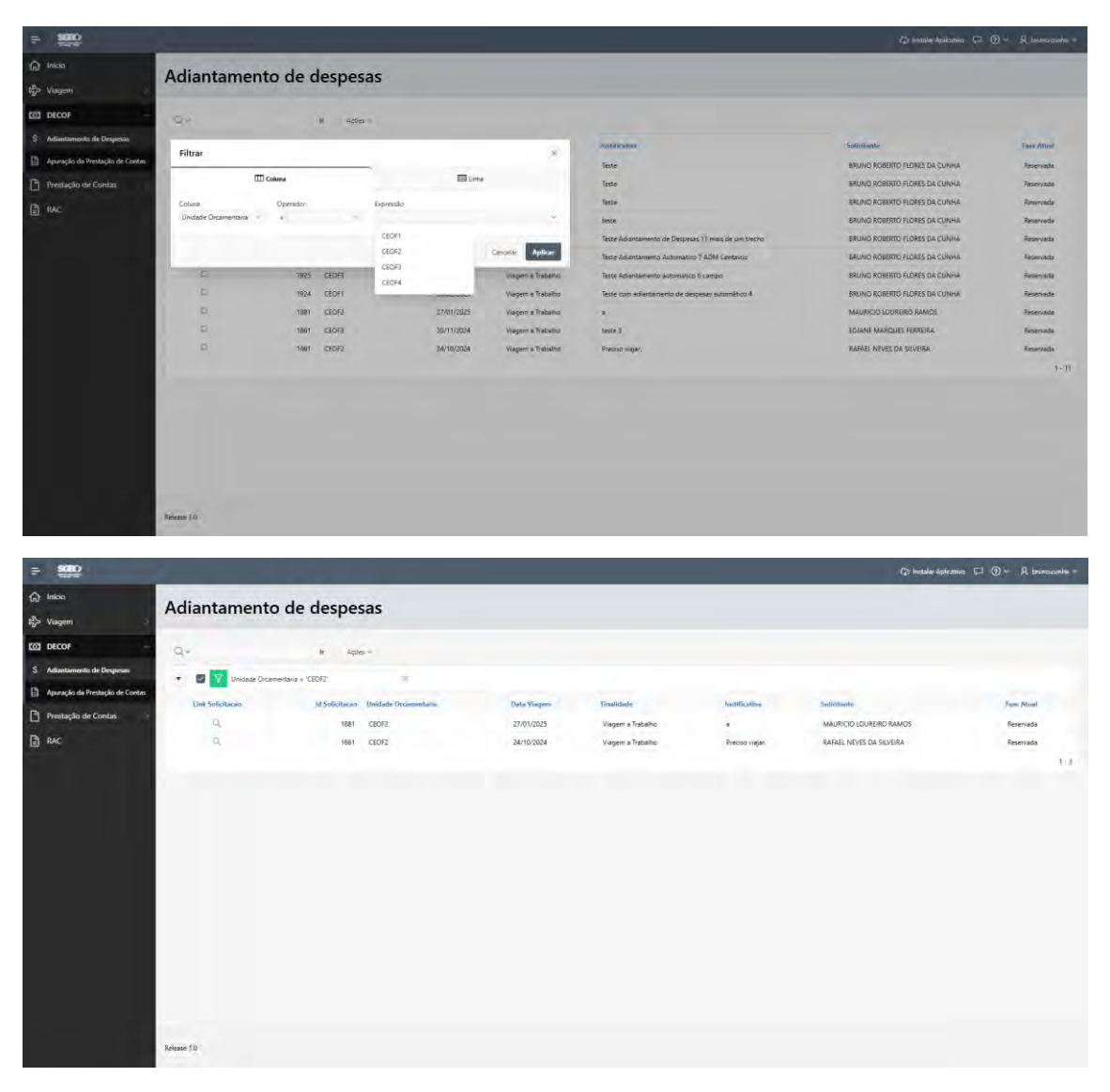

Para remover o filtro, clique no "x" ou desmarque a caixa do filtro que foi criado acima da tabela.

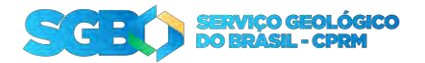

5 – Adiantamento de despesas

5.1 – Atualizando a Unidade Orçamentária

Caso a solicitação não pertença a Unidade Orçamentária designada, você pode alterar para a Unidade correta.

Para isso, você precisa escolher a solicitação e na tela de detalhe, selecione a Unidade Orçamentária correta e clique em "Atualizar Unidade Orçamentária".

| = <b>SCBO</b>                            | And and a second second second second second second second second second second second second second second se |                           | 🗘 Instalar Aplicativos 💭 🛞 🗸 Brunoscunha 🗸 |
|------------------------------------------|----------------------------------------------------------------------------------------------------|---------------------------|--------------------------------------------|
| ি Inicio<br>타> Viagem                    | Adiantar Despesas                                                                                              |                           |                                            |
| 1031 DECOF<br>Prestação de Contas<br>RAC | Secreda<br>2364<br>Restaal<br>Beennatik<br>Unidade Orçamentária                                                |                           |                                            |
|                                          | usias conversa<br>CCCF1                                                                                        |                           | C Multip Holdede Oceannettels              |
|                                          | Solicitante                                                                                                    |                           |                                            |
|                                          | Maricus<br>197675<br>Norme<br>BRIVING ROBERTO FLORES DA CUNHA.                                                 | CH<br>8976753712          |                                            |
|                                          | 5-mail<br>bruno.cunha@sgb.gov.br                                                                               |                           |                                            |
|                                          | Banco/Agéncia<br>356/05067                                                                                     | Conta Bandria<br>80014476 |                                            |
|                                          | Telefone<br>24995672                                                                                           | Lotação<br>ERJ            |                                            |
|                                          | Departamento<br>DEINF                                                                                          | Diretoria<br>DIG          |                                            |

# 5.2 – Adiantando as despesas

Ao entrar no detalhe da solicitação, virá calculado as despesas administrativas, transporte, quando o trecho for administrativo e diária de campo e valor hospedagem de campo, quando o trecho for de campo.

| = <b>5080</b>       | and the second second sec | -                         |                 |                  | d"⊉r ientaiae Apli          | katera 🖓 🛞 v 🙏 betno purles v              |
|---------------------|----------------------------------------------------------------------------------------------------|---------------------------|-----------------|------------------|-----------------------------|--------------------------------------------|
| 🞧 Inicio            | Adiantar Despesas                                                                                                    |                           |                 |                  |                             |                                            |
| t2 Viageni          | An and the second of Addes of                                                                                                    | Editer Satur Admoner.Date |                 |                  |                             | 2 march                                    |
| DECOF :             | Dana Administrativ, Dana de campo, Valor Transporte                                                                                                    | Valor Holpedagem dal      |                 |                  |                             |                                            |
| Prestação de Contas | Trecho                                                                                                    | Diária Administrativa     | Diária de campo | Valor Transporte | Valor Hospedagem para campo | Outras Despesas                            |
| RAC                 | SDU - Aeropoito Santos Dumini                                                                                                    | R5675,90                  |                 | R\$555.00        |                             |                                            |
|                     | Lamit Engl                                                                                                    | R\$675.90                 |                 | R\$555.00        |                             |                                            |
|                     | 1 immer providensiden                                                                                                    |                           |                 |                  |                             | Total 1                                    |
|                     | Ordem Bancária                                                                                                    |                           |                 |                  |                             |                                            |
|                     | Upload Ordem Bancária                                                                                                    |                           |                 |                  |                             |                                            |
|                     | Upload Draem Bancarda                                                                                                    |                           |                 |                  |                             |                                            |
|                     | (30) Escolher Arquiva                                                                                                    |                           |                 |                  |                             |                                            |
|                     |                                                                                                    |                           |                 |                  |                             | and the second second second               |
|                     |                                                                                                    |                           |                 |                  |                             | <ol> <li>Emziar Ordenn Bancaria</li> </ol> |
|                     | Q Ir Aphen-                                                                                                    |                           |                 |                  |                             |                                            |
|                     |                                                                                                    |                           |                 |                  |                             |                                            |
|                     |                                                                                                    |                           |                 |                  |                             |                                            |
|                     |                                                                                                    |                           |                 |                  |                             |                                            |
|                     | 🔇 Waltur 🗁 Develver solicitação                                                                                                    |                           |                 |                  |                             | 🚿 Enviar despiesas                         |
|                     |                                                                                                    |                           |                 |                  |                             |                                            |

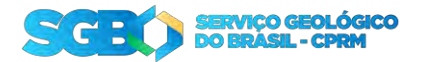

Ao analisar e estando todos os dados de acordo, deverá ser enviado um PDF da ordem bancária do adiantamento, esse arquivo será exibido na tela de detalhe da solicitação nos "Downloads disponíveis".

| = <u>\$080</u>      |                                                                                                    |                               |                 |                  | (ja kentalar Aj             | sicana 💭 🛞 v R brunnicanha v |
|---------------------|----------------------------------------------------------------------------------------------------|-------------------------------|-----------------|------------------|-----------------------------|------------------------------|
| 🞧 Inicia            | Adiantar Despesas                                                                                               |                               |                 |                  |                             |                              |
| the Viagem          | Contraction contractions of Administration                                                                      | Editar Saliyar Aditumar Linka |                 |                  |                             | 2                            |
| DECOF               | Dána Adomistrativ., Dána de campo, Velor framooria                                                              | Valor Hospedagers par.        |                 |                  |                             |                              |
| Prestação de Contas | = Trecho                                                                                                    | Diária Administrativa         | Diária de campo | Valor Transporte | Valor Hospedagem para campo | Outras Despesas              |
| RAC                 | SDU - Aeroporto Santos Dumont                                                                                   | R\$675,90                     |                 | R\$555,00        |                             |                              |
|                     | inera lieut                                                                                                    | R\$675.90                     |                 | R\$555.00        |                             |                              |
|                     | 1 initial estimations                                                                                           |                               |                 |                  |                             | Total 1                      |
|                     | Constanting of the second second second second second second second second second second second second second s |                               |                 |                  |                             |                              |
|                     | Ordem Bancária                                                                                                  |                               |                 |                  |                             |                              |
|                     | Upload Ordem Bancària                                                                                           |                               |                 |                  |                             |                              |
|                     | Uproad Dromm Bancaria                                                                                           |                               |                 |                  |                             |                              |
|                     | 10 ORDEM_BANCARIA_ADIANTAMENTO_DESPESAS_1.p                                                                     | dt                            |                 |                  |                             | 0                            |
|                     | Download                                                                                                    |                               |                 |                  |                             |                              |
|                     |                                                                                                    |                               |                 |                  |                             | C Atualizar Ordem Bancária   |
|                     | Q- Ir Apin-                                                                                                    |                               |                 |                  |                             |                              |
|                     | Analies                                                                                                    |                               |                 |                  |                             | Download                     |
|                     | OPPOSA BANCARIA ADVANTAMENTO DESDELAS 1 w/R                                                                     |                               |                 |                  |                             | Const Unestingt              |
|                     |                                                                                                    |                               |                 |                  |                             | 1.1                          |
|                     |                                                                                                    |                               |                 |                  |                             |                              |
|                     |                                                                                                    |                               |                 |                  |                             | -                            |
|                     | 🔇 Voltar 🙄 Devolver solicitação                                                                                 |                               |                 |                  |                             | 1 Envise despesas            |

Com a ordem bancária enviada, ao clicar em "Enviar despesa", a solicitação seguirá para a próxima fase, a "Prestação de conta", após a prestação de conta ela será encaminhada novamente para o DECOF para a apuração.

5.3 – Apuração da prestação de contas

Após a prestação de conta feita pelo solicitante, a solicitação é encaminhada novamente para o DECOF para a apuração da prestação de conta.

Será listada todas as solicitações com seus respectivos status, podendo ser filtrado pelas funcionalidades do relatório.

| ⇒ <b>\$980</b>                                                                   |              |             |                                        |        |         |              |                                             |            |                       | Ср. нехали Арисани                                                                                                    | - © •                                  | R brunciciania +                      |
|----------------------------------------------------------------------------------|--------------|-------------|----------------------------------------|--------|---------|--------------|---------------------------------------------|------------|-----------------------|----------------------------------------------------------------------------------------------------|----------------------------------------|---------------------------------------|
| û Inicio<br>t∲> Viagem                                                           | Apu          | ração       | da Pre                                 | staçã  | io de   | Contas       |                                             |            |                       |                                                                                                    |                                        |                                       |
| DECOF -                                                                          | 0,0          |             |                                        |        | 4000-   |              |                                             |            |                       |                                                                                                    |                                        |                                       |
| S Aduaitamento de Despesas                                                       | Wisconfilter | Solicitação | Soliciamie                             | Longio | Ohnonia | Repartmento- | Cluste successte                            | Datavia    | Finaldada             | Configuration                                                                                                    | Orando Pas                             | Tem Areas                             |
| <ul> <li>Apuração da Prestação de Contas</li> <li>IVestação de Contas</li> </ul> | - A          | 2364        | BRUNO<br>ROBERTO<br>FLORES DA<br>CUNHA | ERU    | DIG     | DEINE        | REGINA<br>FATIMA DA<br>CIDACHICAO<br>SIEBRA | 03/03/2025 | Volgem a<br>Trabatiso | Jona                                                                                                    | BRUNO<br>ROBERTO<br>FLORES DA<br>CUNHA | Reserveda                             |
| Avc.                                                                             | 14           | 2363        | ERUNO<br>ROBERTO<br>FLORES 04<br>CUNHA | BU     | DIG     | DEINF        | REGINA<br>FATIMA DA<br>CONCEICAO<br>SIEBRA  | 03/03/2025 | Vagem a<br>Trabalho   | Jede                                                                                                    | BRUNO<br>ROBERTO<br>FLORES DA<br>CONHA | Reservada                             |
|                                                                                  | a,           | 2362        | ERUNO<br>ROSERTO<br>FLORES DA<br>CUNHA | BO     | DIG     | DEINF        | REGINA<br>FATIMA DA<br>CONCEICAD<br>SIEBRA  | 03/03/2025 | Viagem a<br>Trabalho  | Teste                                                                                                    | BRUNO<br>ROBERTO<br>FLORES DA<br>CUNHA | Aprovada pelo<br>chefe                |
|                                                                                  | 8            | 2361        | BRUNO<br>ROBERTO<br>FLORES DA<br>CUNHA | H)     | 06      | DENIF        | REGINA<br>FATIMA DA<br>CONCEICAO<br>SIEBRA  | 03/03/2025 | Viagem a<br>Trabatho  | Table                                                                                                    | BRUNO<br>ROBERTO<br>FLORES DA<br>CUNHA | Reservede                             |
|                                                                                  | 3            | 2941        | MAURICIO<br>LOUREIRO<br>RAMOS          | EU.    | DiG     | DENF         | REGINA<br>FATIMA DA<br>CONCEICAD<br>SIEBRA  | 03/03/2025 | Vagem a<br>Tratratiro | Viagenv zbiline inscos viaturais                                                                                                    | MAURICIO<br>LOUREIRO<br>RAMOS          | Conduita                              |
|                                                                                  | a,           | 2321        | BRUND<br>ROBERTO<br>FLORES DA<br>EUNHA | 60     | DIG     | DEHNE        | REGINA<br>FATIMA DA<br>CONCEICAO<br>SIEBRA  | 10/02/2025 | Viagem a<br>Trabatho  | Vlagen urgende                                                                                                    | BRUNO<br>ROBERTO<br>FLORES DA<br>CUNHA | Aptovada pelo<br>chefe<br>(ESPECIAL)  |
|                                                                                  | α            | 2301        | BRUNO<br>ROBERTO<br>FLORES DA<br>CUNHA | BĀ/    | DIG     | DEINP        | REGINA<br>FATIMA DA<br>CONCEICAD<br>SIEBRA  | 24/02/2023 | Vagen s<br>Trabatho   | Viale Microsone SURES de Porto Velho                                                                                                    | BRUNO<br>ROBERTO<br>FLORES DA<br>CUNHA | Pendente de<br>recolhimento<br>de GRU |
|                                                                                  | 9            | 2281        | BRUNO<br>ROBERTO<br>FLORES DA<br>CUNHA | BÙ     | DIG     | DENVE        | REGINA<br>FATIMA DA<br>CONCEICAO<br>SIEBRA  | 24/03/2025 | Viagens a<br>Trabalho | Lossin louise data la enci, dorentadari signorgi eli l'overseri i totochri tem multi sideritara totta la bettergia<br>disenti a citivo esi divendini sottativa della citi ci al totta totta giura matatada data ci al totta enchero fai al<br>inven a faciltara di esi admonti i lasci magas, tatta loveri massa viena al totta, integri tatoriti linori uter<br>ante lovero premia. Eli al bettada niglia Disere en tago na la literazza infegia al premia viena data e al<br>invensi faciltara di esi al bettada niglia. Disere en tago na la literazza infegia al premia viena data e al<br>regorda super introducti al finicada non la gli al mogra non contesta a capitana nei dandari visitaria<br>tattoria en Dones vitta emi puen. Macema nome en licos, in vigitata zo fiscolta sobile. Se esi al reli<br>givoria super introducti al fiscolta non. Rei dal emi gouri orazina al capitana nei dandari visitaria tattori. | BRUNO<br>ROBERTO<br>FLORES DA<br>CUNHA | Concluido                             |

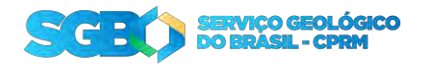

A fase que a solicitação deve ser apurada é a fase "Contas prestadas".

| - <b>SOBO</b>                                                                                                    |                                                                                                    |          |                                                                                                    |                            |                                                 |                      |                                                                                            |                                             |                                             |                                         | 🗘 Instalar Aplicativo 🖓 🛞 | <ul> <li>R bransparke </li> </ul>                     |
|----------------------------------------------------------------------------------------------------|----------------------------------------------------------------------------------------------------|----------|----------------------------------------------------------------------------------------------------|----------------------------|-------------------------------------------------|----------------------|--------------------------------------------------------------------------------------------|---------------------------------------------|---------------------------------------------|-----------------------------------------|---------------------------|-------------------------------------------------------|
| <ul> <li>Inicio</li> <li>t<sup>2</sup>→ Viagem</li> </ul>                                                                       | Apura                                                                                                    | ação d   | a Prestação de C                                                                                                    | Conta                      | s                                               |                      |                                                                                            |                                             |                                             |                                         |                           |                                                       |
| Decor     Adurtamento de Organia     Adurtamento de Organia     Agunação de Consta     Prestação de Consta     Mo     Mo     Mo | Qv<br>• D<br>Qualities<br>Q<br>Q<br>Q<br>Q<br>Q<br>Q<br>Q<br>Q<br>Q<br>Q<br>Q<br>Q<br>Q<br>Q<br>Q<br>Q<br>Q<br>Q<br>Q | For Atta | <ul> <li>у фес-</li> <li>и Салах ревеняя</li> <li>и Салах ревеняя</li> <li>и Салах рев</li></ul> | S<br>Ionçio<br>B<br>B<br>B | Diversion III III III III III III III III III I | Denr<br>DEnr<br>DEnr | Clafe transition<br>REDRAA FATIMA DA CONCICICAO SERBA<br>REDRAA FATIMA DA CONCICICAO SERBA | Data de Varigeni<br>1964/2025<br>07/19/2028 | Factbar<br>Vagers Trabate<br>Vagers Trabate | Autoritative<br>Sector<br>mass un testo | COMPARIA                  | Yam Atud<br>Contas prestada<br>Contas prestada<br>1-3 |

Ao escolher a solicitação, será apresentado todos os dados importantes incluindo todas as notas fiscais fornecida pelo solicitante na "prestação de contas".

| = <u>\$080</u>      |                                                                                                    | 🖓 Instalar Apicativos 💭 🕥 🛩 🔍 bruno-cumha 🛩 |
|---------------------|----------------------------------------------------------------------------------------------------|---------------------------------------------|
| fa) Inicio          | Validar Contas                                                                                                    |                                             |
| to Viagem           | 15 REG73,90 RE1245,72 RE1000,00 RE1000,00 RE1000,00                                                                                                    |                                             |
| DECOF               | 14                                                                                                    |                                             |
| Prestação de Contas | and a second second sec |                                             |
| TRAC                | NOTAS HISCAIS                                                                                                    |                                             |
|                     | Tipe de Despesa. Númere da Noia Fiscal Numer do Formentitor CMPI do Formenter Deservição Valoreia Noia, Donosland                                                                                                    |                                             |
|                     | DESPESA COM SERVIÇO DE HOTELARIA 741852 Serviço 88436821000154 Serviço K\$100,00 Hzzi Download                                                                                                    |                                             |
|                     | 1-1                                                                                                    |                                             |
|                     |                                                                                                    |                                             |
|                     |                                                                                                    |                                             |
|                     | Q v Inconstant and Adderv Editar Salaar Addionarilisha                                                                                                    |                                             |
|                     | 🗏 Descrição da Despesa Valor do Reemboliso                                                                                                    | Valor da Restituição                        |
|                     | N 8                                                                                                    |                                             |
|                     | l interseterconster                                                                                                    | Total 1                                     |
|                     | Ordem Banciria de Reembolso                                                                                                    |                                             |
|                     | Upload da Ordem Bancária de reembolso                                                                                                    |                                             |
|                     | Uprasil de Orden Benciela de Reemposo                                                                                                    |                                             |
|                     | (b) Escolher Arquivo                                                                                                    |                                             |
|                     |                                                                                                    | 🟥 Enviar Ordem Bancaria                     |
|                     |                                                                                                    |                                             |

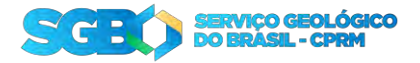

# 5.3.1 – Quando existir reembolso da solicitação

Após a análise da prestação de conta, foi verificado que o solicitante precisa ser reembolsado.

| ÷ \$380             | and the second second se | Q) linstalar Aprication: 🟳 🛞 👻 R. Brunne cumba 🗠 |
|---------------------|----------------------------------------------------------------------------------------------------|--------------------------------------------------|
| 🞧 Inicio            | Validar Contas                                                                                                    |                                                  |
| t2 Viagem           |                                                                                                    |                                                  |
| DECOF               | Q v le Agter- Edite Salear Addionar Linha                                                                                                    |                                                  |
| Prestação de Contas | 🗏 Descrição da Despesa Valor do R                                                                                                    | emboliso Valor da Restituição                    |
| RAC                 | E DESPESA COM SERVIÇO DE HOTELARIA                                                                                                    | R\$100,00                                        |
|                     | 1 million estermates                                                                                                    | Total 1                                          |
|                     | Ordem Bancária de Reembolso                                                                                                    |                                                  |
|                     | Upload da Ordem Bancária de reembolso                                                                                                    |                                                  |
|                     | uplicat di Detern Tanckra de Bernosio                                                                                                    |                                                  |
|                     | (B) Escolher Arquiyo                                                                                                    |                                                  |
|                     |                                                                                                    | 立, Enviar Ordem Bancária                         |
|                     | Q/v ir action                                                                                                    |                                                  |
|                     |                                                                                                    |                                                  |
|                     |                                                                                                    |                                                  |
|                     | 194                                                                                                    |                                                  |
|                     | GRU                                                                                                    |                                                  |
|                     | Upload da GRU                                                                                                    |                                                  |
|                     |                                                                                                    |                                                  |

Clique duas vezes na linha em branco abaixo da "Descrição de Despesa", escolha a descrição e no campo seguinte, digite o valor do reembolso e clique em "Salvar". Caso necessite adicionar mais itens de despesa, clique em "Adicionar linha" e repita o processo.

Em caso de apagar a linha, clique no "menu" antes da descrição e clique em "Excluir linha", e depois clique em "Salvar".

| ⇒ <u>9380</u>            | and the second second se |                    | 🗘 tostalati Apicativo 🗁 🕥 🐖 🤱 bromoscortha 🛩 |
|--------------------------|----------------------------------------------------------------------------------------------------|--------------------|----------------------------------------------|
| 🔝 Inicio                 | Validar Contas                                                                                                    |                    |                                              |
| t <sup>n</sup> 2≠ Visgem |                                                                                                    |                    |                                              |
| DECOF                    | Q - Fr Agles - Editer Setwar AdiomerLinks                                                                                                    |                    |                                              |
| Prestação de Contas      | Descição da Despesa                                                                                                    | Nator do Reembolso | Valor da Restituição                         |
| B RAC                    | DESPESA COM SERVIÇO DE HOTELARIA                                                                                                    | 85100.00           |                                              |
|                          | T and T <sub>an</sub> View de Lima Emilia                                                                                                    |                    | Total 1                                      |
|                          | Ord + Advisorar Linha so<br>To Linha Duplicada                                                                                                    |                    |                                              |
|                          | E Exclusi faitis a de reembolso                                                                                                    |                    |                                              |
|                          | <ul> <li>Akalon ima</li> <li>D Reneta Assagan</li> <li>National Assa</li> <li>National Assagan</li> </ul>                                                                                                    |                    |                                              |
|                          |                                                                                                    |                    | 🙏 Xonsiar Undersi Bancdiria                  |
|                          | Q It Ages-                                                                                                    |                    |                                              |
|                          |                                                                                                    |                    |                                              |
|                          | GRU                                                                                                    |                    |                                              |
|                          | Upload da GRU                                                                                                    |                    |                                              |
|                          |                                                                                                    |                    |                                              |

Neste caso, não é obrigatório enviar ordem bancária, caso queria fazer o upload, basta enviar no formato PDF.

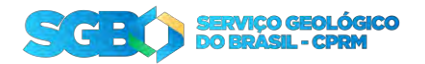

| ⇒ <u>\$080</u>      |                  |             | Q) Instalar Aplicative CD (① ∨ R) Brunoccumes |
|---------------------|------------------|-------------|-----------------------------------------------|
| } Inicia            | Validar Contas   |             |                                               |
| Viagem              |                  |             | 🔿 Erwiar Ordern Rimitäria                     |
| DECOF               | Q                | lir Ações/~ |                                               |
| Prestação de Contas | 10               |             |                                               |
| 🖹 RAC               |                  |             |                                               |
|                     | 1.15             |             |                                               |
|                     | GRU              |             |                                               |
|                     | Upload da GRU    |             |                                               |
|                     | uplowi un GRU    |             |                                               |
|                     | Escolher Arquivo |             |                                               |
|                     |                  |             | T Lander (2011                                |
|                     |                  |             |                                               |
|                     | Qv               | in Aphene   |                                               |
|                     |                  |             |                                               |
|                     |                  |             |                                               |
|                     |                  |             |                                               |
|                     | < Vultar         |             | 🔄 Validar Contas                              |
|                     |                  |             |                                               |
|                     | Release 1.0      |             |                                               |

Estando de acordo, basta validar a conta no botão "Validar Conta" e a solicitação será concluída e o processo desta solicitação será finalizado.

### 5.3.2 – Restituição da solicitação via GRU

Após a análise da prestação de conta, foi verificado que o solicitante precisa ser restituir a empresa, algum valor precisa ser devolvido.

| ⇒ <b>9080</b>           |                                                                                                    | Qi kratular Aplicativa 🖓 () ∨ 9, trumo curha ↔ |
|-------------------------|----------------------------------------------------------------------------------------------------|------------------------------------------------|
| 6 Inicio                | Validar Contas                                                                                                    |                                                |
| t <sup>2</sup> > Viagem |                                                                                                    |                                                |
| ton DECOF               | Ov have the deep the second become take                                                                                                    |                                                |
| Prestação de Contas     | E Descricio do Descesa Valor do Remetodos                                                                                                    | Valor da Restituição                           |
| RAC                     | E DESRESA COM SERVIÇO DE HOTELARIA                                                                                                    | R5100,00                                       |
|                         | I IIII tehtonaat                                                                                                    | Total 1                                        |
|                         | Ordem Bancária de Reembolso                                                                                                    |                                                |
|                         | Upload da Ordem Bancária de reembolso                                                                                                    |                                                |
|                         | Lipicas da Dinder Banains de Reartisos                                                                                                    |                                                |
|                         | BD Escother Arquivo                                                                                                    |                                                |
|                         | Laboration and the second second se | 🖧 Linviar Ordern Banzária                      |
|                         | Q, v Ir Addee                                                                                                    |                                                |
|                         |                                                                                                    |                                                |
|                         |                                                                                                    |                                                |
|                         | GRU                                                                                                    |                                                |
|                         | Upload da GRU                                                                                                    |                                                |
|                         |                                                                                                    |                                                |

Clique duas vezes na linha em branco abaixo da "Descrição de Despesa", escolha a descrição e no campo seguinte, digite o valor da restituição e clique em "Salvar". Caso necessite adicionar mais itens de despesa, clique em "Adicionar linha" e repita o processo.

Em caso de apagar a linha, clique no "menu" antes da descrição e clique em "Excluir linha", e depois clique em "Salvar".

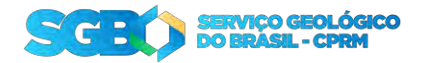

| 5050                |                                                 | C): bistular Apricativo C7 (1) ↔ R brunaccaentes ↔ |
|---------------------|-------------------------------------------------|----------------------------------------------------|
| hicia               | Validar Contas                                  |                                                    |
| viagem              |                                                 |                                                    |
| DECOF               | On any to allow the Allow Allowed               |                                                    |
| Prestação de Contas | E Descrição da Despesa Valor d                  | s Reembolso Valor da Restituição                   |
| ITAC                | E DESPESA COM SERVIÇO DE HOTELARIA              | R\$100,00                                          |
|                     | 1 (III) L_ View de Uma Linha                    | Total 1                                            |
|                     | Ore + Adicione Leha 50<br>(c) Linha Euplekan 50 |                                                    |
|                     | a de reembolso                                  |                                                    |
|                     | Ø Anatus (two) ( ) Anatus Annulas — new         |                                                    |
|                     |                                                 | 🚠 Éndar Oxforn Bancida                             |
|                     | QLv ir Aderv                                    |                                                    |
|                     |                                                 |                                                    |
|                     | GRU                                             |                                                    |
|                     | Upload da GRU                                   |                                                    |

Como há restituição a fazer, é obrigatório o envio da GRU para o solicitante. Faça o upload da GRU, em PDF, e clique em "Validar Contas".

| ÷ \$380                        |                       |             | 🖓 krazalar Aplicativo 💭 🕢 🗸 B pronoccumina 🗸 |
|--------------------------------|-----------------------|-------------|----------------------------------------------|
| ) Inicio                       | Validar Contas        |             |                                              |
| Nagem<br>2⊃ Viagem<br>©1 DECOF | Q.+                   | Ir Ações v  |                                              |
| Prestação de Contas            | x                     |             |                                              |
| ) rac                          |                       |             |                                              |
|                                | GRU                   |             |                                              |
|                                | Upload da GRU         |             |                                              |
|                                | Upleas de GRU         |             |                                              |
|                                |                       |             | O Anullar GRU                                |
|                                |                       |             |                                              |
|                                | Q.+                   | Ir Agbes to | 🗑 Apagar GRU                                 |
|                                | Arquivo               |             | Download                                     |
|                                | GRU_RESTITUICAO_1 pdf |             | Fazer Download                               |
|                                | 1                     |             | 1-1                                          |
|                                | < Vultar              |             | I Validar Contas                             |
|                                |                       |             |                                              |
|                                | Release 1.0           |             |                                              |

Ao validar, a solicitação irá para a fase "Pendente de recolhimento de GRU". Com isso a solicitação volta para o solicitante poder efetuar o pagamento da GRU com o arquivo enviado no momento da apuração.

Quando o solicitante efetuar o pagamento, o solicitante deve ir até a solicitação e clicar no botão "Avisar pagamento GRU" encontrada acima do link do download da GRU no detalhe da solicitação.

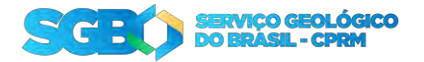

| amento GRU   |
|--------------|
|              |
| nk Download  |
| zer Download |
| 3            |

Ao clicar, a solicitação retorna ao DECOF na fase "GRU Pago".

| ⇒ <b>8080</b>       | the second second second second second second second second second second second second second second second s |            |   | 🗘 incaster Aplication 🎵 🛞 🐖 R. brunocamina 🐖 |
|---------------------|----------------------------------------------------------------------------------------------------|------------|---|----------------------------------------------|
| G Inicio            | Validar Contas                                                                                                 |            |   |                                              |
| t∯> Viagem          | 2                                                                                                    |            |   |                                              |
| DECOF               |                                                                                                    | II. Yoos - |   |                                              |
| Prestação de Contas | 8                                                                                                    |            | a |                                              |
| RAC                 |                                                                                                    |            |   |                                              |
|                     | GRU                                                                                                    |            |   |                                              |
|                     |                                                                                                    |            |   |                                              |
|                     | Upload da GRU                                                                                                  |            |   |                                              |
|                     | úpicad da GRÚ                                                                                                  |            |   |                                              |
|                     | Escolher Arquivo                                                                                               |            |   |                                              |
|                     |                                                                                                    |            |   | C Atualizar GRU                              |
|                     |                                                                                                    |            |   |                                              |
|                     | Q.+                                                                                                    | Ir Appes~  |   | 🗑 Apagar GBD                                 |
|                     | Anguines                                                                                                    |            |   | Download                                     |
|                     | GRU_RESTITUICAO_1.pdf                                                                                          |            |   | Facer Download                               |
|                     |                                                                                                    |            |   |                                              |
|                     | C Miller                                                                                                    |            |   | 🕈 Develop Selferate Se                       |
|                     |                                                                                                    |            |   |                                              |
|                     |                                                                                                    |            |   |                                              |

Quando a solicitação estiver nesta fase, aparecerá o botão "Concluir Solicitação". Ao verificar que está tudo de acordo e a GRU paga, clicando nesse botão a solicitação será concluída e o processo será finalizado.